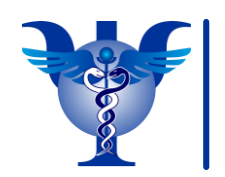

www.psyinst.moscow

# Инструкция для образовательной платформы Getcourse.ru

Все вопросы, связанные с подключением, вы можете задать нашим специалистам по телефону +7 (495) 987-44-50 или электронной почте webinar@psyinst.moscow

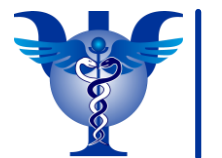

#### www.psyinst.moscow

### Первый шаг

Вам придет письмо на электронную почту, пройдя по ссылке в котором, необходимо совершить подтверждение регистрации.

Добро пожаловать в psyinst

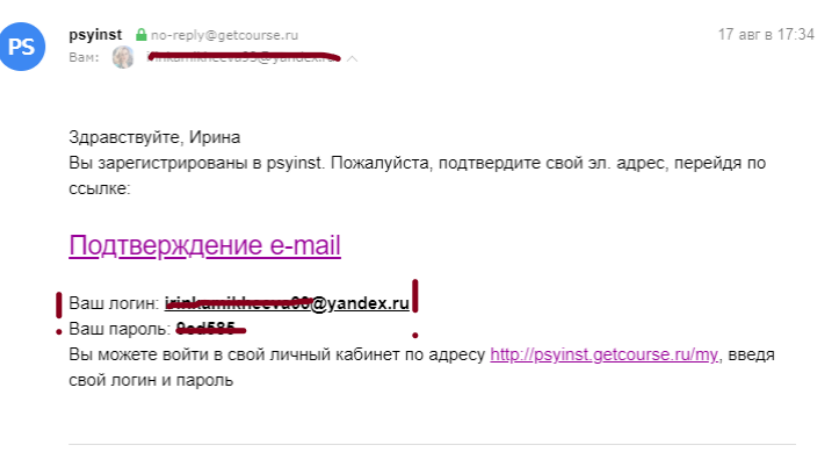

Вы получили это письмо, потому что регистрировались в проекте «psyinst» Если вы не хотите получать письма от нас, вы можете <u>отписаться</u>

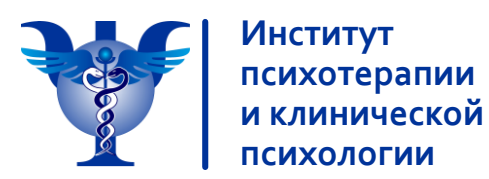

### Второй шаг

После подтверждения e-mail на платформе, Вам нужно будет войти в свой личный кабинет, введя данные, которые вы получили ранее в письме (у нас они зачеркнуты).

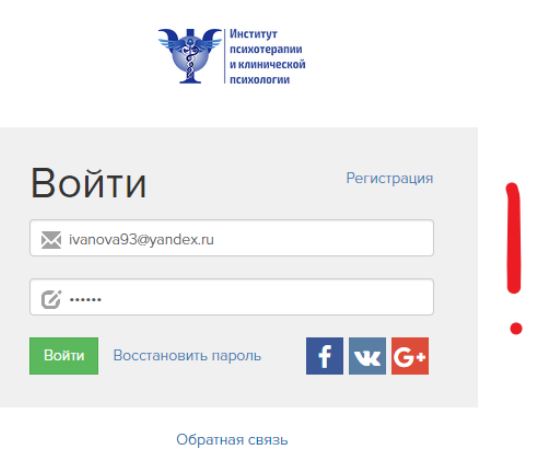

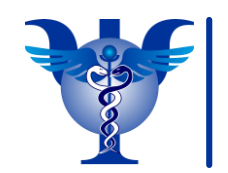

#### www.psyinst.moscow

## Третий шаг

Заполните дополнительную информацию в вашем профиле. Очень важно, чтобы информация была реальной и идентичной той, что вы оставляли при оформлении заявки.

| Инстатут<br>психотералия<br>и клинической<br>психология |                                                                                                    | 🛓 Редактироваль профиль |
|---------------------------------------------------------|----------------------------------------------------------------------------------------------------|-------------------------|
| Ирина Михеева                                           |                                                                                                    |                         |
| Регистрация: 2 дня 22 часа назад                        | Здравствуйте, Ирина<br>Докомите информацию о себе<br>Телефон<br>Страна<br>⊘ Лисанте ваши страну проклазния<br>Росков<br>⊘ Улсанте ваши страну проклазния<br>⊘ Улсанте ваши страну<br>Озлаз рождения<br>Дата рождения<br>Аватар |                         |
|                                                         | ЗАГРУЗИТЬ<br>Сокранить                                                                                                    | G                       |

Далее Вы увидите расписание своих занятий.

Доступные тренинги

Профессиональная переподготовка по практической психологии со специализацией: интегративная психотерапия 2 урока. Институт Психотератии и Клиническоя Психологии.

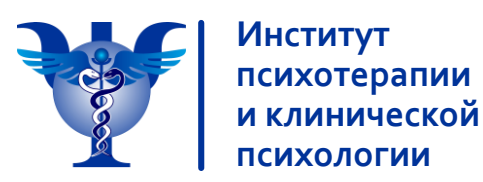

### Рассмотрим функционал личного кабинета

Нажав на кнопку под номером 1 на картинке ниже – откроется панель, в которой вам доступны тренинги (2) – это место, где хранятся все уроки модуля (прошедшие и будущие), а в них: видеозаписи трансляций (в прошедших уроках), ссылки на онлайн трансляции (в будущих уроках), дополнительные материалы для изучения. Под тренингами есть кнопка «Расписание», где отображаются ближайшие прошедшие и будущие уроки.

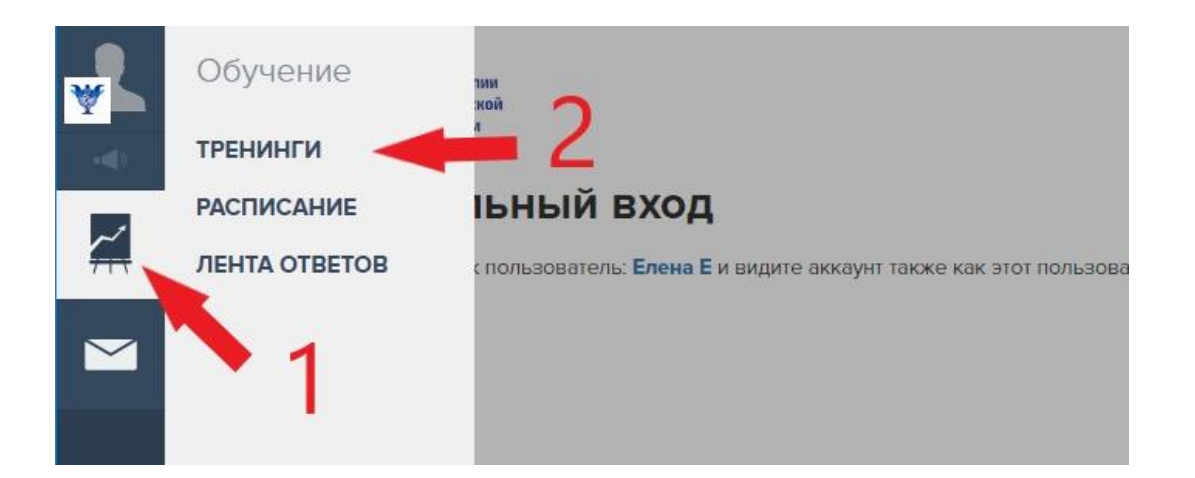

В каждом уроке размещена ссылка на занятие, ведущая на вебинарную площадку. Запись занятия размещается на платформе в течение следующего дня или чуть позже, после его проведения.

Также к некоторым урокам будут приложены дополнительные материалы.

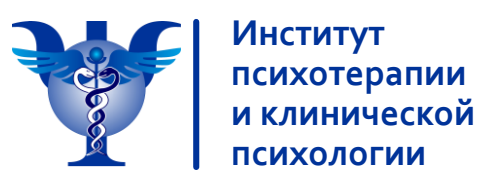

### Рассмотрим функционал личного кабинета

Нажав на кнопку под номером 1 на картинке ниже – откроется панель, в которой вам доступны тренинги (2) – это место, где хранятся все уроки модуля (прошедшие и будущие), а в них: видеозаписи трансляций (в прошедших уроках), ссылки на онлайн трансляции (в будущих уроках), дополнительные материалы для изучения. Под тренингами есть кнопка «Расписание», где отображаются ближайшие прошедшие и будущие уроки.

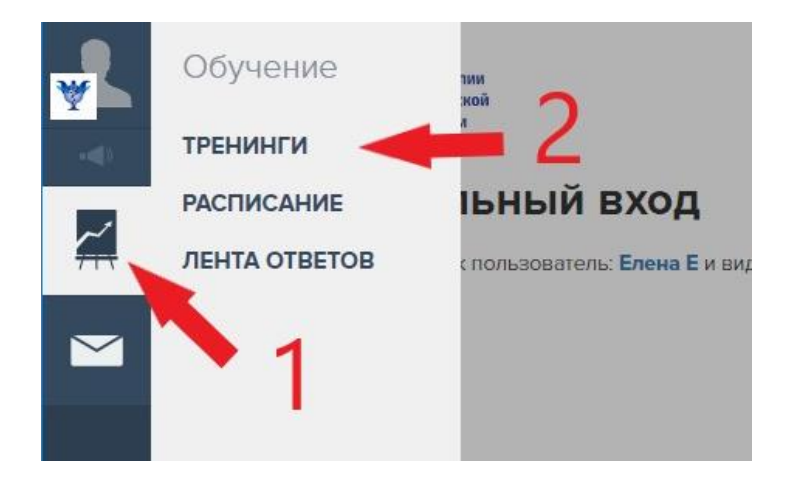

В каждом уроке размещена ссылка на занятие, ведущая на вебинарную площадку.

Запись занятия размещается на платформе в течение следующего дня или чуть позже, после его проведения. Также к некоторым урокам будут приложены дополнительные материалы.

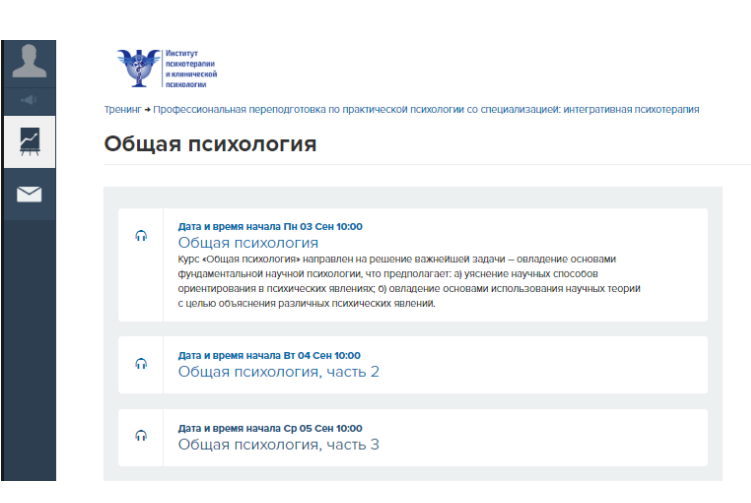

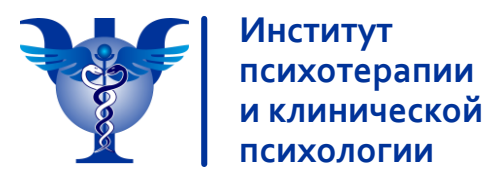

### Рассмотрим подробнее

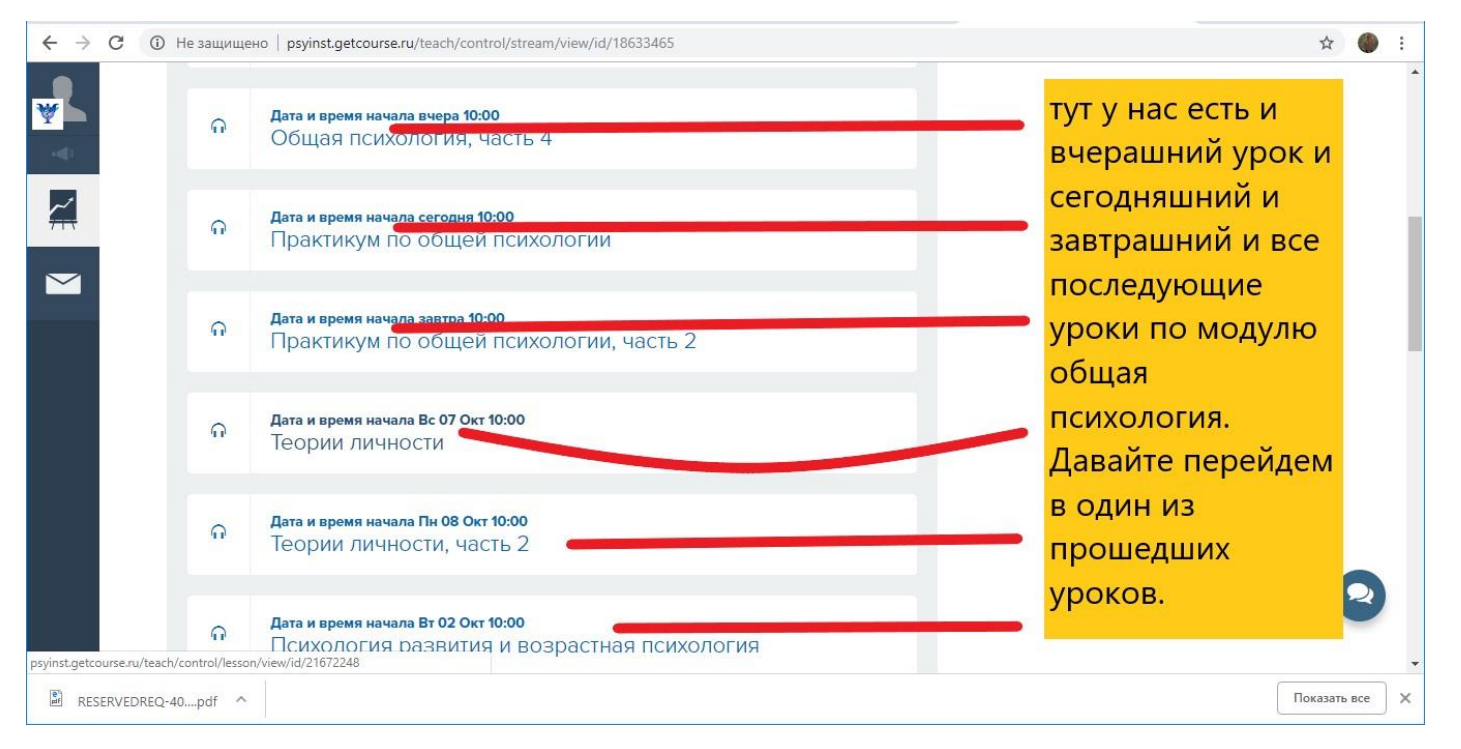

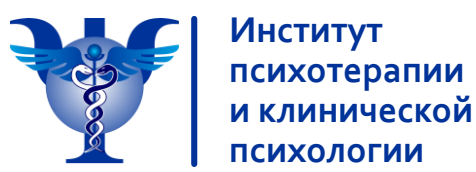

### Зайдем в самый первый урок из примера

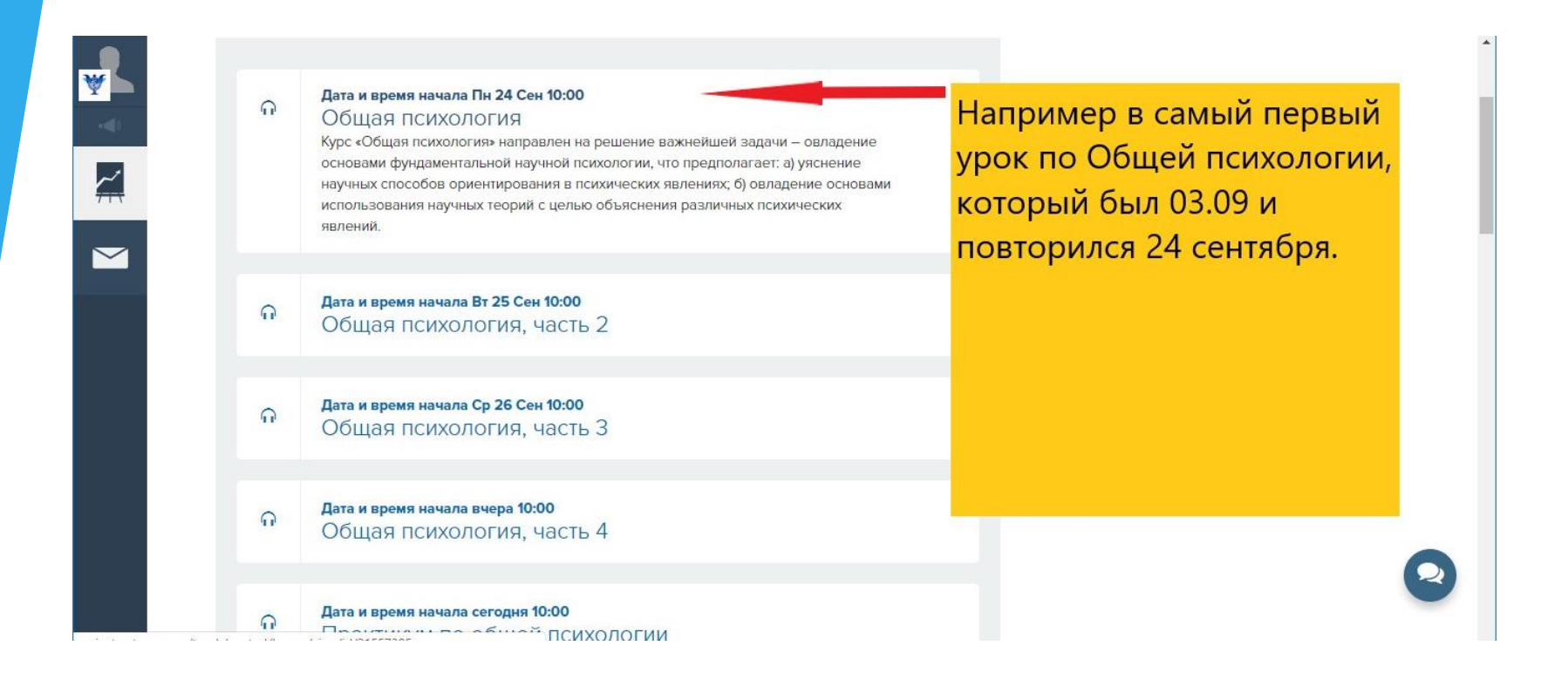

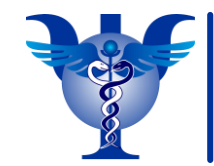

Институт

психотерапии и клинической психологии www.psyinst.moscow

#### Разберем на примере внутреннее устройство урока

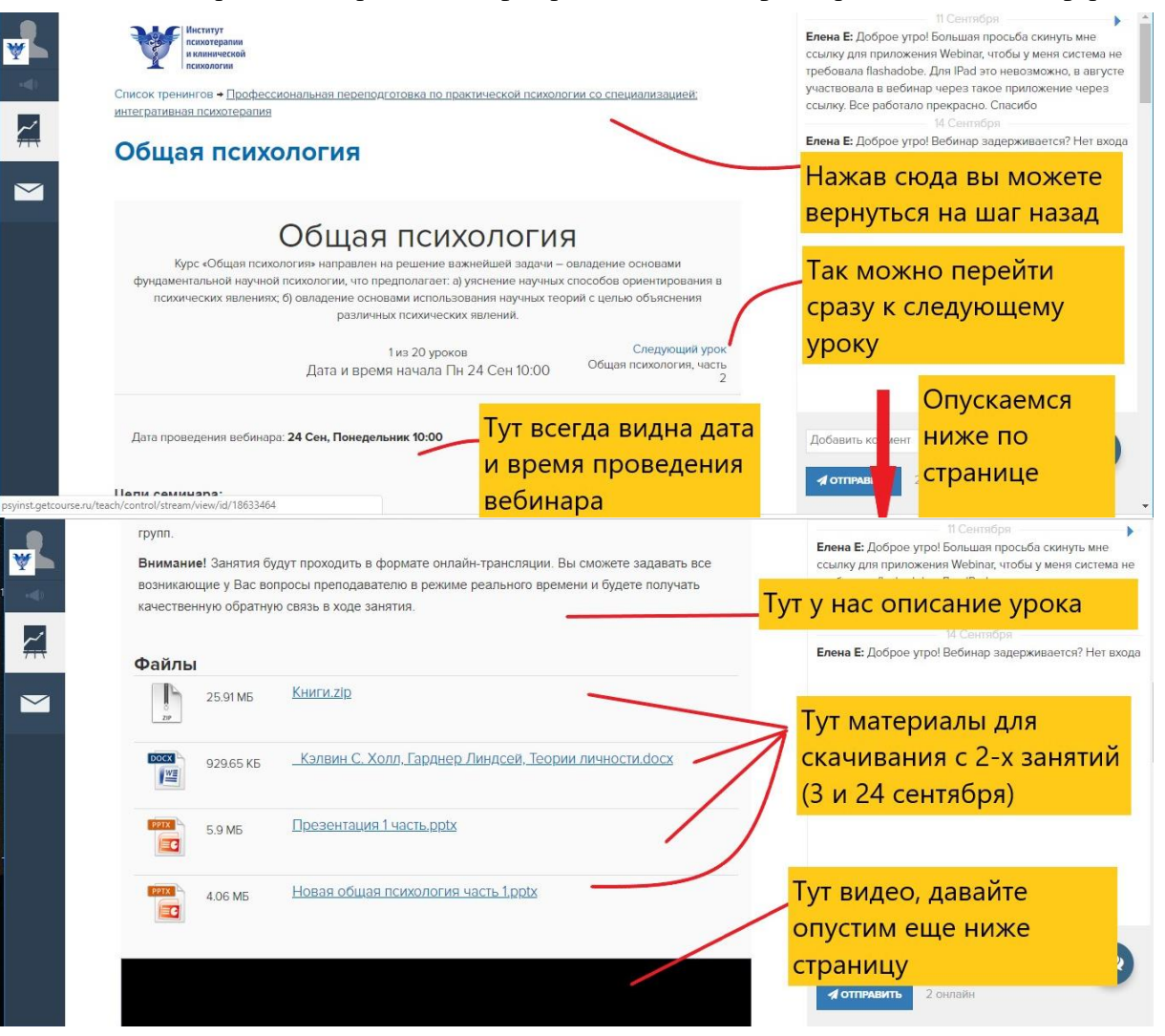

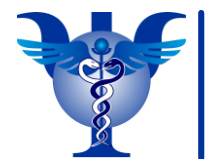

#### www.psyinst.moscow

#### Разберем на примере внутреннее устройство урока

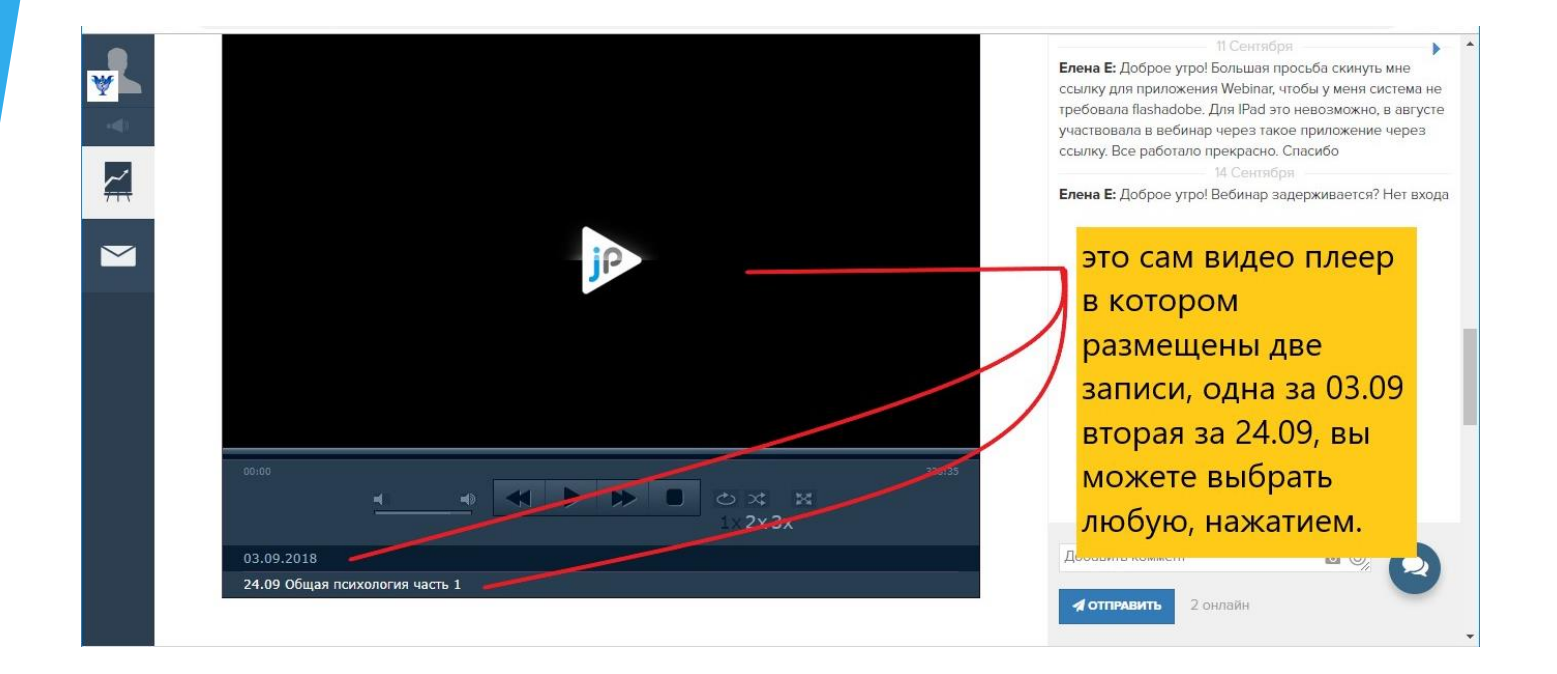

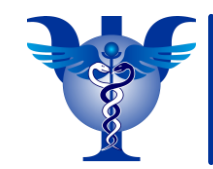

#### www.psyinst.moscow

#### Разберем на примере внутреннее устройство урока

|                                      | Дата и время начала сегодня 10:00<br>Практикум по общей психологии                                                                                                    |                                                                                                    |
|--------------------------------------|----------------------------------------------------------------------------------------------------|----------------------------------------------------------------------------------------------------|
| <b>#</b> 6                           | Дата и время начала завтра 10:00<br>Практикум по общей психологии, часть 2                                                                                                    | Теперь давайте                                                                                                    |
| <b>۲</b>                             | Дата и время начала Вс 07 Окт 10:00<br>Теории личности                                                                                                    | предстоящий завтрашний урок.                                                                                                    |
| ត                                    | Дата и время начала Пн 08 Окт 10:00<br>Теории личности, часть 2                                                                                                    |                                                                                                    |
| G                                    | Дата и время начала Вт 02 Окт 10:00<br>Психология развития и возрастная психология                                                                                                    |                                                                                                    |
| интеграт                             | Дата и время начала Ср 03 Окт 17:00<br>ивная психотерапия                                                                                                    | Еле Все уроки устроены                                                                                                    |
|                                      | цая психология<br>Практикум по общей психологии,<br>часть 2<br>чаущий урок<br>икум по общей<br>логии Дата и время начала завтра 10:00 Следующий урок<br>Теории личности                                      | тре одинаково. Тут мы можем<br>уча<br>ссы перейти в следующий урок<br>увидеть время начала<br>трансляции, а главное тут<br>есть ссылка для входа в<br>онлайн трансляцию. В<br>предстоящих уроках всегда |
| Дата<br>Ссыл<br><u>http</u><br>Для в | проведения вебинара: <b>завтра 10:00</b><br>ка для входа в вебинар<br><u>s://events.webinar.ru/psyinst/1527765</u><br>хода в онлайн-трансляцию вам необходимо пройти регистрацию и ввести ваши ФИО и e-mail. | есть ссылка на трансляцию<br>заранее. Далее структура<br>страницы такая же, мы<br>видим файлы для<br>скачивания и видеоплеер                                                                            |
| Фай                                  | лы                                                                                                    |                                                                                                    |

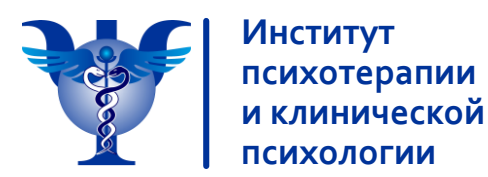

#### Как выглядит учебный портал на смартфонах на Android и IOS

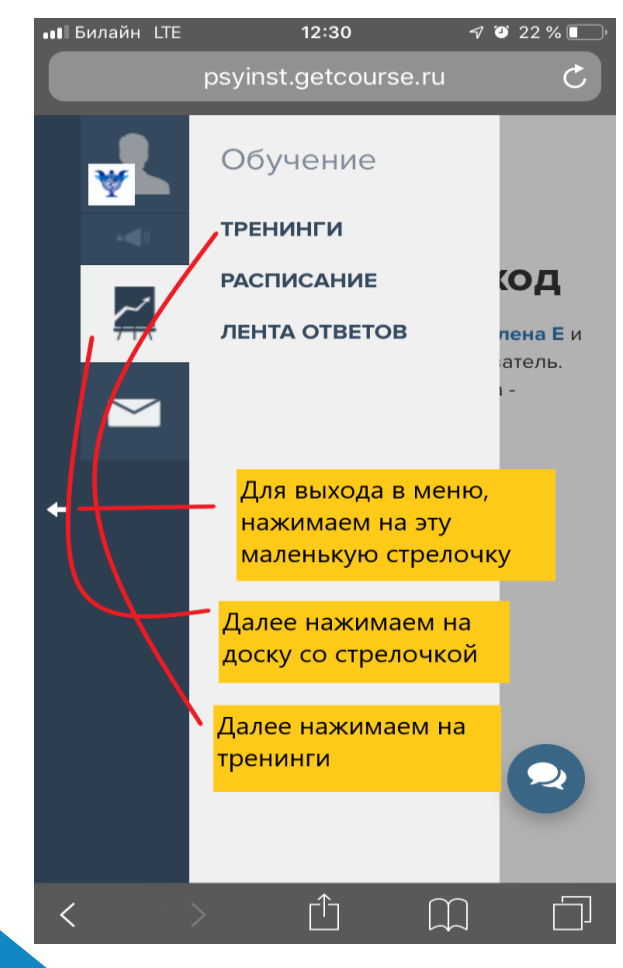

Отдельно хочется сказать про кнопку «Расписание» - там отображаются ближайшие уроки, как прошедшие, так и те, что запланированы на ближайшее время. Если вы быстро хотите найти нужный урок, для быстрого входа в онлайн-трансляцию идущего урока, стоит пользоваться именно этой вкладкой.

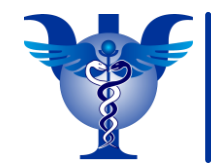

#### www.psyinst.moscow

Как выглядит учебный портал на смартфонах на Android и IOS

| psyinst.getcourse.ru C                                                                     | psyinst.getcourse.ru C                                                                                                    | psyinst.getcourse.ru                                                          |
|--------------------------------------------------------------------------------------------|----------------------------------------------------------------------------------------------------|-------------------------------------------------------------------------------|
| Нас интересуют<br>доступные<br>Список тренинги -                                           | Тренинг → Профессиональная переподготовка<br>по практической психологии со<br>специализацией: интегративная психотерапия                                | Дата и время начала Ср 26 Сен 10:00<br>Общая психология,<br>часть З           |
| <b>тренингсжмем на само</b>                                                                | Общая                                                                                                    | Дата и время начала вчера 10:00                                               |
| название.                                                                                  | психология                                                                                                    | Общая психология,<br>часть 4                                                  |
| Доступные тренинги                                                                         |                                                                                                    |                                                                               |
| Профессиональная<br>переподготовка по<br>практической психологии со                        | Дата и время начала Пн 24 Сен 10:00<br>Общая психология<br>Курс «Общая психология»                                                                      | Дата и время начала сегодня 10:00<br>Практикум по общей<br>психологии         |
| ИНТЕГРАТИВНАЯ ПСИХОТЕРАПИЯ<br>22 урока. Институт Психотерапии и<br>Клинической Психологии. | задачи – овладение основами<br>фундаментальной научной<br>психологии, что предполагает: а)<br>уяснение научных способов<br>ориентирования в психических | Дата и время начала завтра 10:00<br>Практикум по общей<br>психологии, часть 2 |
| Актуальные события                                                                         | явлениях; б) овладение основами использования научных теорий с                                                                                          | Дата и время начала Вс 07 Окт 10:00                                           |
| 24 Сен, Понедельник<br>10:00 Общая психология                                              | целью объяснения различных С                                                                                                    | Дата и время начала Пн 08 Окт 10:0                                            |
| с с с с с с с с с с с с с с с с с с с                                                      |                                                                                                    | Теории личности, часть<br>2                                                   |

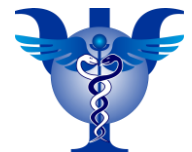

### Рассмотрим интерфейс наполнения уроков в мобильной версии портала

Институт

психотерапии и клинической

#### • Билайн LTE 12:31 **√** <sup>(2)</sup> 21 % **□** ••• Билайн LTE 12:32 🔊 🎱 21 % 🔳 psyinst.getcourse.ru Ċ различных видов деятельности индивидов и групп. Список тренингов - Профессиональная Внимание! Занятия будут проходить в переподготовка по практической психологии со формате онлайн-трансляции. Вы специализацией: интегративная психотерапия сможете задавать все возникающие у Общая Вас вопросы преподавателю в режиме реального времени и будете получать психология качественную обратную связь в ходе занятия. Общая Файлы Книги.zip психология 25.91 ME Курс «Общая психология» направлен на решение важнейшей задачи – овладение Кэлвин С. основами фундаментальной научной 929.65 КБ психологии, что предполагает: а) уяснение Холл, научных способов ориентирования в Гарднер психических явлениях; б) овладение Линдсей, основами использования научных теорий с Теории целью объяснения различных психич явлений личности.docx Следующий урок Презента 5.9 MБ 1 часть.ppt) ٦Î $\square$

Ниже расположен видеоплеер. Принцип работы такой же как и на компьютере.

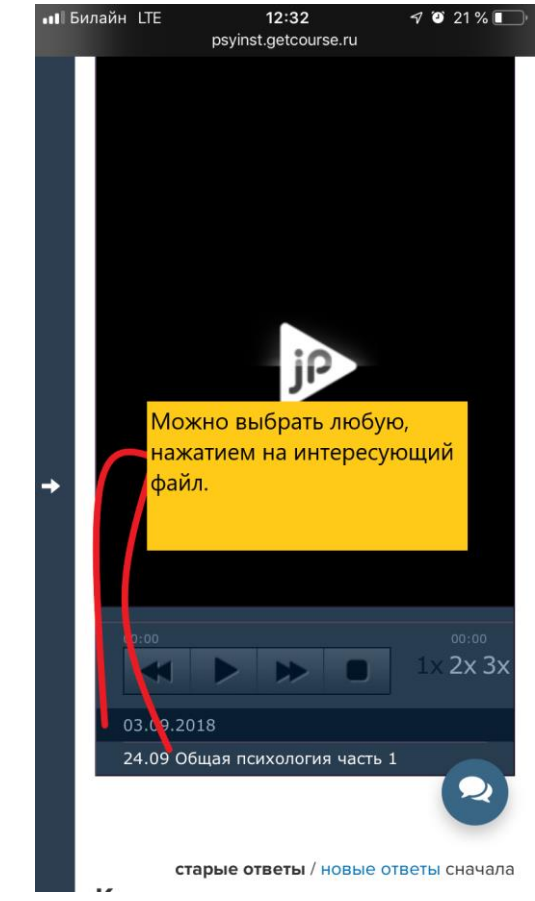

Расположение файлов аналогично компьютерной версии. Могут возникнуть сложности с открытием файлов в архивах, для этого лучше использовать компьютер.